Contents

Using ProPanel Using ThrustMaster Game Device Viewer Un-installing ProPanel and ThrustMaster Game Device Viewer Contacting ThrustMaster

# Using ProPanel

1 - To open ProPanel use your mouse and double-click on the <u>My Computer</u> icon on your Windows 95 desktop. Next, double-click on the <u>Control Panel</u> folder icon. From within Control Panel scroll down the list to the <u>ProPanel</u> icon. Double-click on the ProPanel icon.

2 - Once in ProPanel click on the **Device Selection** Button.

3 - <u>From the list</u>, select the device you wish to calibrate.

NOTE: Please check the entire list for the ThrustMaster driving control you wish to calibrate.

### Supported Devices:

ThrustMaster T1/T2 Driving Controls ThrustMaster Grand Prix 1 Driving Control ThrustMaster NASCAR Pro w/ combined pedals ThrustMaster NASCAR Pro w/ separate pedals ThrustMaster Formula Pro w/ combined pedals ThrustMaster Formula Pro w/ separate pedals

4 - Click on the **<u>Calibrate</u>** Button and follow the on- screen instructions.

**Please note** - If you have a fast system or are using a game port other than ThrustMaster's ACM speed adjustable game card, the cross-hair position marker may appear to be "stuck" in the lower right corner of the calibration window. In extreme cases the position marker may not move at all during the calibration routine. This has no effect on the calibration itself. Continue the calibration process even if you don't see any visible movement of the marker.

5 - Once you have completed calibration, click on the <u>**Test**</u> Button. The position marker should be centered. Move the controller to verify it has been calibrated correctly. Press the controller buttons to confirm that they work properly.

6 - Click on the <sup>Close</sup> button when you are finished.

7 - You are ready to play!

### **Additional Notes:**

You need to re-calibrate only if you change controllers. If you keep the same controller connected all the time, you should need to calibrate only once (when you install the controller), as calibration values are saved to your hard disk.

The Microsoft Joystick panel is still available, if you wish to use it. Just be aware that calibrating the controller using the Joystick panel overwrites the values saved by Propanel. Likewise, using ProPanel for calibration overwrites values saved by the

Joystick panel.

# **Device button**

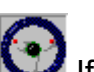

Next to the **Device Selection** button you will see the selected controller icon. you click on this, the current device settings are displayed. It is possible to do some customization of the control here.

## Why use the ProPanel at all?

ProPanel solves some problems the standard Joystick panel has with accurate reporting of joystick data, especially on faster computers or with game ports on sound cards and multi-IO cards.

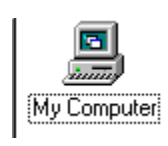

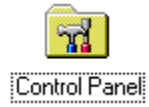

| 🔯 Control                 | Pane  | I                       |                              |                        | _ 0       | X |
|---------------------------|-------|-------------------------|------------------------------|------------------------|-----------|---|
| <u>F</u> ile <u>E</u> dit | ⊻iew  | <u>H</u> elp            |                              |                        |           |   |
| 🔯 Control                 | Panel |                         | <b>•</b>                     | 🔏 🖻 🛍                  | <u> </u>  | ₫ |
| 9                         |       | હ                       |                              |                        | B         |   |
| 32bit ODB                 | C A   | ccessibility<br>Options | Add New<br>Hardware          | Add/Remove<br>Programs | Date/Time |   |
| 9                         |       | <i>5</i>                | A                            | 0                      | 4         |   |
| Display                   |       | Find Fast               | Fonts                        | Internet               | Joystick  |   |
| ů                         |       |                         |                              | 2                      | ×         |   |
| Keyboard                  | 1     | Mail                    | Microsoft Mail<br>Postoffice | Modems                 | Mouse     |   |
| 52                        |       | ₽ <u>\$</u>             |                              | <b>3</b>               | <b>S</b>  |   |
| Multimedia                | Э     | Network                 | Passwords                    | Power                  | Printers  |   |
|                           |       | ۲                       | <b>F</b>                     |                        |           |   |
| QuickTime                 | 32    | Regional<br>Settings    | RightFAX<br>Client           | Sounds                 | System    |   |
|                           |       |                         |                              |                        |           |   |
|                           |       |                         | ThrustMaster<br>ProPanel     |                        |           |   |
| 26 object(s)              |       |                         |                              |                        |           |   |

| ThrustMaster ProPanel | ? X       |
|-----------------------|-----------|
| Controller            | ID Status |
|                       |           |
|                       |           |
|                       |           |
|                       | ∐est      |
|                       | Calibrate |
|                       |           |
| THRUSTMASTER          | Llose     |

| Device S                                                                                                    | election                                                                                                    | × |
|----------------------------------------------------------------------------------------------------|----------------------------------------------------------------------------------------------------|---|
| Select the                                                                                                    | Select device ID:<br>1 2 3 4 5 6 7 8<br>9 10 11 12 13 14 15 16<br>controller you want to use.                                                                                                    |   |
| Gravis G<br>Logitech<br>Logitech<br>Logitech<br>ThrustM<br>ThrustM<br>ThrustM<br>ThrustM<br>ThrustM<br>ThrustM<br>ThrustM | amepad<br>ThunderPad<br>WingMan<br>WingMan Extreme<br>WingMan Light<br>aster Formula Pro w/combined pedals<br>aster Formula Pro w/separate pedals<br>aster Formula T1, T2 driving system<br>aster Grand Prix 1 driving system<br>aster Grand Prix 1 driving system<br>aster NASCAR Pro w/combined pedals<br>aster NASCAR Pro w/separate pedals<br>aster Flight Control System | 4 |
|                                                                                                    | Cancel OK                                                                                                    |   |

| ThrustMaster NASCA                                                                                    | R Pro Cali                          | bration                          |              |             | ? ×       |
|----------------------------------------------------------------------------------------------------|-------------------------------------|----------------------------------|--------------|-------------|-----------|
| O ThrustMa                                                                                            | ister NAS                           | SCAR Pro w/                      | combine/     | d peda      | ls        |
|                                                                                                    |                                     |                                  |              |             |           |
| Wheel/Pedals                                                                                          | Throttle                            | POV Control                      | Rudder       | L Brake     | R Brake   |
| <ul> <li>Calibration Instruction</li> <li>Make sure the stee</li> <li>then push the shifte</li> </ul> | s<br>ring wheel is<br>er forward on | centered, do not<br>the console. | press the ga | is and brak | e pedals, |
|                                                                                                    |                                     | < <u>B</u> ack                   | <u>N</u> e>  | (t >]       | Cancel    |

| Joystick 1 Test       |                  |                       |           |         | ? ×     |
|-----------------------|------------------|-----------------------|-----------|---------|---------|
| O Thrust              | Master Fo        | rmula T1, T2 d        | riving sy | stem    |         |
| To test your joystick | <'s operation, m | ove its controls now. |           |         |         |
| Axis Inputs           |                  |                       |           |         |         |
| ×                     |                  | æ                     |           |         |         |
| Joystick X/Y          | Throttle         | POV Control           | Rudder    | L Brake | R Brake |
| Button Inputs         |                  |                       | Keystrok  | ies:    |         |
| 1 2 3                 | <b>■</b>         | <b>7</b> 8            |           | <u></u> | OK )    |

| Joystick Properties    | ×                    |
|------------------------|----------------------|
| ThrustMaster NASC      | AR Pro w/combined    |
| Axes                   | Buttons              |
| Throttle               | C 2 Buttons          |
| Point-of-view          | 4 Buttons            |
| 🗖 Rudder               | C 4 Buttons          |
| 🗖 Toe Brakes           |                      |
|                        | Use Default Settings |
| 🗖 Generates Keystrokes | Cancel OK            |

# Using ThrustMaster Game Device Viewer

ThrustMaster Game Device Viewer, also sometimes referred to as Joyview, is a diagnostic utility that allows the Joystick Registry values to be viewed without affecting the registry. It is being distributed for the sole purpose of assisting our customer support representatives with diagnosing and resolving joystick problems in the Windows® 95 environment.

The ThrustMaster Game Device Viewer utility is intended to only be used at the request of a ThrustMaster customer support representative. The user will be instructed on how to execute the program and what information to look for.

| 🖕 ThrustMaster Game Device Viewer 📃 🗖                                                                                                    |                                                                                                    |  |  |  |
|----------------------------------------------------------------------------------------------------|----------------------------------------------------------------------------------------------------|--|--|--|
| Help                                                                                                    |                                                                                                    |  |  |  |
| Heip         Image: Devices         Image: Devices< | ThrustMaster Game Device Viewer         Copyright (c) 1997 by ThrustMaster, Inc.         Image: Comparison of the state of the state of the sta |  |  |  |

# **Un-Install Steps**

- 1. Click on the Button located on your taskbar.
- 2. Click Settings then on Control Panel

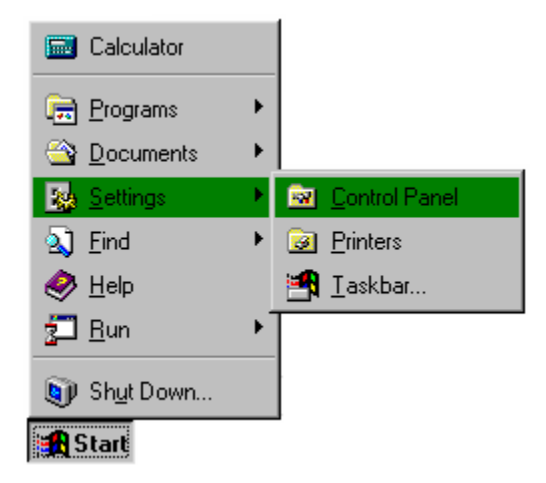

3. Find the Add/Remove Programs icon and double-click on it

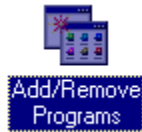

4. In the window that appears, arrow down until you find ProPanel and click on it to highlight it.

| Add/Remo                                                                                 | ove Programs Properties                                                                                                    | ×  |  |  |  |
|------------------------------------------------------------------------------------------|----------------------------------------------------------------------------------------------------|----|--|--|--|
| Install/Uni                                                                              | install   Windows Setup   Startup Disk                                                                                                    | _, |  |  |  |
| 2                                                                                        | To install a new program from a floppy disk or CD-ROM<br>drive, click Install.                                                                                                    |    |  |  |  |
|                                                                                          | Install                                                                                                    |    |  |  |  |
| 3                                                                                        | The following software can be automatically removed by<br>Windows. To remove a program or to modify its installed<br>components, select it from the list and click<br>Add/Remove.             |    |  |  |  |
| Microsol<br>Microsol<br>NBA Liv<br>Netscap<br>Paint Sh<br>ProPane<br>QuickTii<br>RightFA | oft Camcorder<br>oft Office 97, Standard Edition<br>oft Office Professional<br>ve '97<br>pe Navigator<br>hop Pro 4.12 Shareware<br>el<br>ime for Windows (32-bit)<br>XWin-95 Client UnInstall |    |  |  |  |
|                                                                                          | Add/ <u>R</u> emove                                                                                                    |    |  |  |  |
|                                                                                          | OK Cancel Apply                                                                                                    |    |  |  |  |

- 5. Click on Add/Remove button to begin the un- install.
- 6. Follow screen prompts.

Contacting ThrustMaster

General Information

Customer Support

# World Headquarters:

ThrustMaster, Inc. 7175 NW Evergreen Pkwy #400 Hillsboro, Oregon 97124 Phone: (503) 615-3200 Fax: (503) 615-3300

# **European Office:**

ThrustMaster, Inc. Unit 8, Station Industrial Park Oxford Road, Wokingham Berkshire, United Kingdom RG41 2YQ Phone: +44-118-978-7087 Fax: +44-118-977-6290 <u>USA</u>

<u>Europe</u>

eMail: DOS/Windows Users-Macintosh Users-Service/Repairtechsupp@thrustmaster.com service@thrustmaster.com

### Phone:

(503) 615-3200 Monday - Friday, 7AM - 6PM Pacific Time

Fax: (503) 615-3300

#### <German Customers>

 Technical Support and Repairs Center

 Tel:
 +44 (0) 1189 770 725

 Monday - Friday 3:00pm - 6:00pm (GMT)

 Fax:
 +44 (0) 1189 776 290

eMail: techsupp@thrustmaster.com

Product Return Address: ThrustMaster, Inc. Unit 8, Station Industrial Park Oxford Road, Wokingham Berkshire RG41 2YQ United Kingdom

General Contact Information: ThrustMaster, Inc. European Headquarters Unit 8, Station Industrial Park Oxford Road Wokingham, Berkshire RG41 2YQ United Kingdom Tel: +44 (0) 1189 787 087 Fax: +44 (0) 1189 776 290 
 Technical Support and Repair Center:

 Tel:
 +49 (0) 271 488 9430

 (Monday - Friday 4:00pm - 7:00pm Central European Time)

 Fax:
 +49 (0) 271 488 9431

eMail: techde@thrustmaster.com

Product Return Address: ThrustMaster, Inc. Samuel-Frank-Str. 19a D-57076 Siegen Germany

General Contact Information: ThrustMaster, Inc. Erdinger Strasse 84 85356 Freising Germany Tel: +49 (0) 816 187 1093 Fax: +49 (0) 816 187 1084